## Access the Ward List

- 1. Log in to VitalData
- Click on Crystal Reports
  Selection (under Reports & Interfaces)
- 3. Select the relevant Ward List

| Crystal Reports Selection<br>Eile Edit View Grid Help<br>Reports directory<br>V:VeSERPRVCRVReports |                                                                                                    |  |  |
|----------------------------------------------------------------------------------------------------|----------------------------------------------------------------------------------------------------|--|--|
| Eile Edit View Grid Help<br>Reports directory<br>V:\sSERPR\CROReports                              |                                                                                                    |  |  |
| Eile Edit View Grid Help<br>Reports directory<br>V-VeSERPR-VCROReports                             |                                                                                                    |  |  |
| Reports directory<br>V:\eSERPR\CR0Reports                                                          |                                                                                                    |  |  |
| V:\eSERPR\CRXReports                                                                               |                                                                                                    |  |  |
|                                                                                                    |                                                                                                    |  |  |
|                                                                                                    |                                                                                                    |  |  |
| Report name                                                                                        | 2 Category                                                                                                    |  |  |
| ward_list.rpt                                                                                      | CR-Reports                                                                                                    |  |  |
| Ward List - Plots 1.rpt                                                                            | CRXReports                                                                                                    |  |  |
| Ward List - Bloods 1.rpt                                                                           | CRXReports                                                                                                    |  |  |
| Transplants for Donna.rpt                                                                          | CRXReports                                                                                                    |  |  |
| Transplant-Discharge-Report.rpt                                                                    | CRXReports                                                                                                    |  |  |
| Transplant_RIP.spt                                                                                 | CRXReports                                                                                                    |  |  |
| Transplant MDT.spt                                                                                 | CRXReports                                                                                                    |  |  |
| Transplant MDT[Cad].rpt                                                                            | CRXReports                                                                                                    |  |  |
| Transplant MDT (LD) rpt                                                                            | CR4Reports                                                                                                    |  |  |
| Transplant MDT (LD) - TEST.rpt                                                                     | CRXReports                                                                                                    |  |  |
| Transplant MDT (islets) IV.rpt                                                                     | CRXReports                                                                                                    |  |  |
| Transplant MDT (islets) III rpt                                                                    | CRXReports                                                                                                    |  |  |
| ((((((((((((((((((((((((((((((((((((((                                                             |                                                                                                    |  |  |
| 🕾 Aletta 📄 Dock 🚺                                                                                  |                                                                                                    |  |  |
|                                                                                                    | Vesid, lisk tot  Ward List - Plots 1.rpt  Ward List - Plots 1.rpt  Transplart Sic Donna.rpt  Transplart Sic Donna.rpt  Transplart MDT (Lol) rpt  Transplart MDT (Lol) rpt  Transplart MDT (Lol) rpt  Transplart MDT (Lol) rpt  Transplart MDT (Lol) - TEST.rpt  Transplart MDT (clets) IV.rpt  Transplart MDT (clets) IV.rpt  Transplart MDT (clets |  |  |

VitalDataClient at eSERPR on Database

👷 Select Person 🔹 🔇 Prev 🕥 Next

nfo

n/Di

dit

issic

0/20

0/20.

.

File Edit Customise Help

<u>New Person...</u> Delete Person...

Deselect Person

Lists status...

Clear subject history

Change from Person to ...

Internal ID p\_person:37640

## Add a temporary patient

- From the main VitalData page, go to the drop-down menu arrow next to 'Select Person', click on New Person
- 2. Enter patient details

1.

3. Click on **OK** to confirm

| VitalDataClient at eSER     | PR on Database 'eserorlive' |                                              |          |             |               | - 0         |         |  |
|-----------------------------|-----------------------------|----------------------------------------------|----------|-------------|---------------|-------------|---------|--|
| EL EA Catalon H             | 4                           |                                              |          |             |               |             |         |  |
| Ene Tast clistomise E       | eip                         |                                              |          |             | of a conseq   |             | T an an |  |
| Select Person • OP          | ev O Next Subject He        | story> • Porm his                            | story •  | Close for   | m Legout li   | sa.norman • | 00.60   |  |
| ZIEST Ztest 04/01/19        | 27 95y <chi> 5C1000</chi>   | 0001 DEAD «Unit:                             | Lothi    | an Yes Ye   | <u>.</u>      |             |         |  |
| Patient Review              | Help & Info Dock zone       |                                              |          |             |               |             |         |  |
| redicines & Medicine Assays | Admission, Discharge        |                                              |          |             |               |             |         |  |
| Labs & Imaging              | Ele Edit View Grid Help     |                                              |          |             |               |             |         |  |
| Unne                        | Adminutes To A. Tim         | Distant In Ter                               | La desar | no ID Rose  |               | Rese TV 9   |         |  |
| Tracolary                   | > 09/08/2016 - 1413-        | 10/08/2 + 00:00-                             | Michael  | He John     | Neary         | nesp. to a  | 100     |  |
| Peritoneal Dialysis         | 01/03/2016 14:25            | 02/03/2016 00:00                             |          | John        | Neary         |             | 1       |  |
| Dislysis Access             | 29/09/2015 15:22            | 15/07/2016 00:00                             | Carole E | Jums Caroli | ine.Whitworth |             |         |  |
| Dietetics                   |                             |                                              |          | N 1 10400   | STOCTORY      |             |         |  |
| Letters                     |                             | 1-121 11-11-11-11-11-11-11-11-11-11-11-11-11 |          |             |               |             | -1      |  |
| Admission & Discharge       | Admirson Discharge          | Note Discharge Action                        | D/SA     | fanage      |               |             |         |  |
| A Administration            | Admission Date              | 03/06/2016 - 14                              | 19 🕂     |             | HD Note       | 1           |         |  |
| Administra Discharge        |                             | 1                                            | 1000     |             |               |             | -       |  |
| tulad List                  | Source                      | ALE .                                        | 7        |             |               |             |         |  |
| A Med Day From              | Type                        | [linianed -                                  | ī        |             | _             |             | -       |  |
| * Discharge Made            | Ward                        | Furfand 20E                                  | -        |             |               |             |         |  |
| Discharge Medi              |                             | Ward 200                                     |          |             | TeDe          |             | -       |  |
| Web forms & reports         | leam                        | Acute .                                      | -        | AKI?        | F [           |             |         |  |
|                             | Admitting JD                | Michael Hearst                               | •••      | Acute HD?   | Г             |             |         |  |
|                             | Responsible Nephrologist    | John Neary                                   | ***      | HAI?        | F .           |             |         |  |
|                             | Responsible TX Surgeon      |                                              |          | Consult?    | F             |             | - I.    |  |
|                             |                             |                                              |          |             |               |             | -       |  |
|                             | Ward Note                   |                                              |          |             |               |             |         |  |
| Administration              |                             |                                              |          |             |               | -           | - 2     |  |
| Sci Store                   |                             |                                              |          |             |               |             |         |  |
| Liver Transplant            |                             |                                              |          |             |               |             |         |  |
| Labe Admin                  |                             |                                              |          |             |               |             | -       |  |
| Heports & Interfaces        | Allerts DunDock             | 0                                            |          |             | APPly .       | 100         | K Canc  |  |
|                             |                             |                                              |          |             |               |             |         |  |

## From the main VitalData page, go

OK to confirm3. Edit the relevant fields

**Discharge** forms

patient, select

patient and click

2. Search for the

🐮 Connected 🙏 🏘 Alerts 🗈 Dock 👖 15:19:36 One or more alerts exist for this subject. Press the [Alerts] button to view them